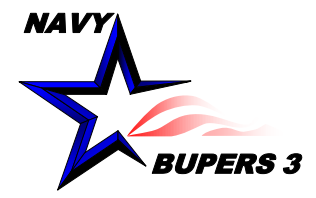

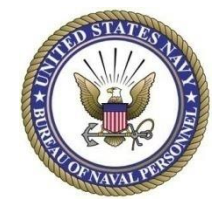

# CIMS HOW TO: Modify/Delete/Unlock Accounts in your UIC

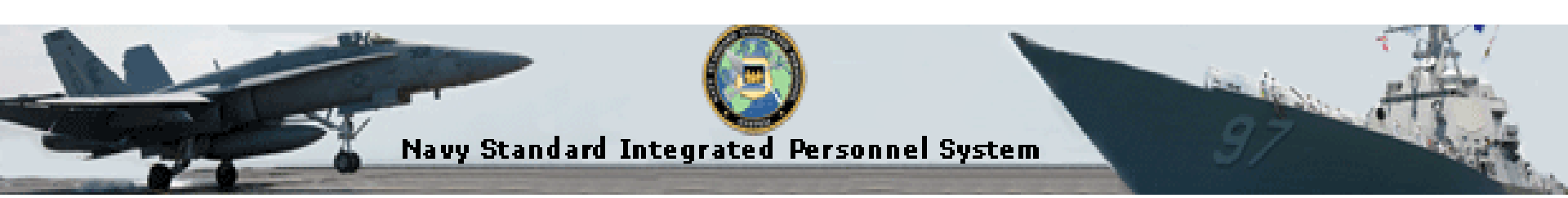

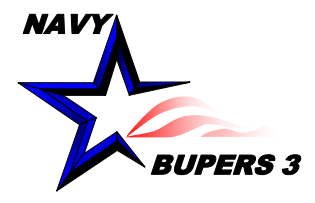

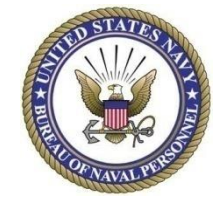

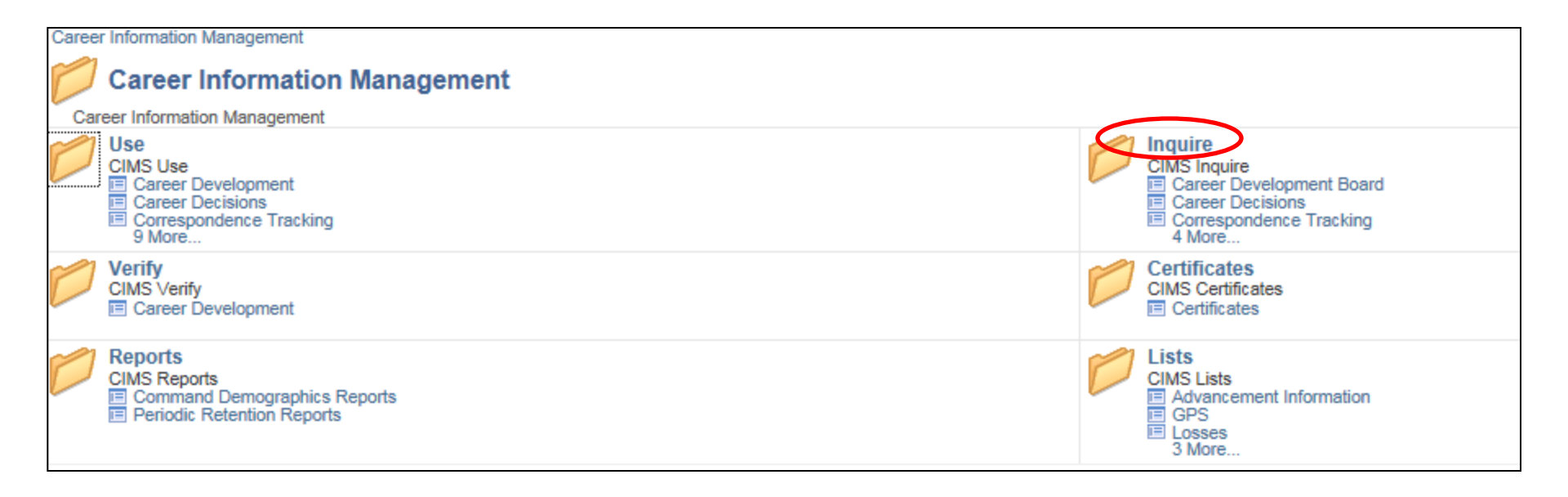

-Click on Inquire

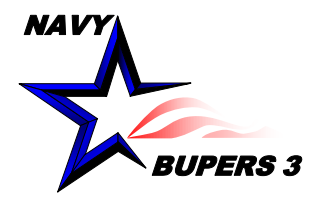

## Modify/Unlock/Delete Accounts in your UIC

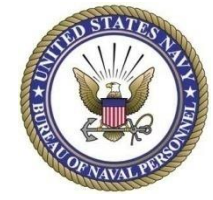

| Career Information Management                                                 |  |
|-------------------------------------------------------------------------------|--|
| D Inquire                                                                     |  |
| CIMS Inquire                                                                  |  |
| Career Development Board<br>Career Development Board Information Inquire page |  |
| Sponsor Assignment Inquire page.                                              |  |
| CIMS Oser Access List                                                         |  |

- Click on CIMS Access List

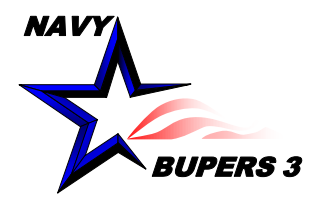

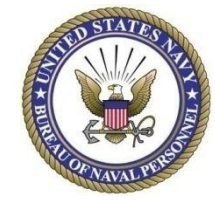

| Access T  | уре               |            |        |      |                |        |             |       |            |             |                   |
|-----------|-------------------|------------|--------|------|----------------|--------|-------------|-------|------------|-------------|-------------------|
| • All     | ○ccc              | O Dept/Div | ⊖ spor | ISOF | UIC:           | Q      |             |       |            | Get Rec     | ords              |
| CIMS/Sp   | onsor Access ID I | list       |        |      |                |        | Personalize | Find  | E First    | st 🕚 1 of 1 | () Last           |
| Rank/Rate | Name              |            | Dept   | Div  | Current<br>UIC | UserID | A           | ccess | Last Login |             | Account<br>Locked |
|           |                   |            |        |      |                |        |             |       |            |             |                   |

- Enter UIC and Get Records

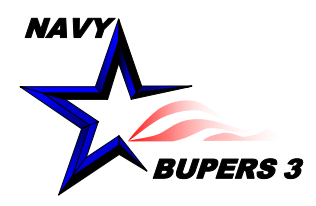

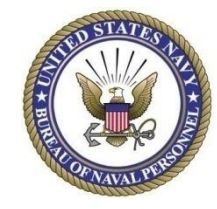

| Access 1  | уре               |            |      |       |                |               |                  |                    |                   |
|-----------|-------------------|------------|------|-------|----------------|---------------|------------------|--------------------|-------------------|
| • All     | $\bigcirc$ ccc    | ○ Dept/Div | ⊖ sp | onsor | UIC:           | 00022 QBUPERS | MILL TN          | Get Reco           | ords              |
| CIMS/Sp   | onsor Access ID L | .ist       |      |       |                | Persona       | alize   Find   🞚 | First 🕚 1-4 of 4   | Last              |
| Rank/Rate | Name              |            | Dept | Div   | Current<br>UIC | UserID        | Access           | Last Login         | Account<br>Locked |
| NCCS      |                   |            | B3   | B33   | 00022          |               | CCC              | 09/19/2016 10:56AM | N                 |
| NCC       |                   |            | B3   | B33   | 00022          |               | CCC              | 08/12/2016 1:08PM  | N                 |
| NC1       |                   |            | B3   | B33   | 00022          |               | CCC              | 09/14/2016 11:49AM | N                 |
| YNCS      |                   |            | PMO  | PMO   | 00022          |               | DEPTDIVCC        | 09/14/2016 8:33AM  | Ν                 |

- Select the USERID to edit/delete/unlock by highlighting and copying their USERID.
- Once you have selected the USERID click on the Main Menu at the top of the screen and then ERM Security Administration.
- It is recommended that the CCC controls who at the command is given access.

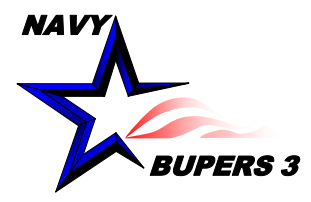

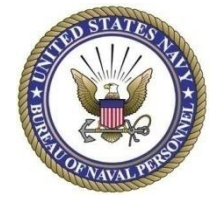

| My NSIPS Task/Not     | tifications                           | 0 •   |
|-----------------------|---------------------------------------|-------|
| Messages:             | You have no pending messages.         |       |
| Tasks:                | You have no pending tasks             |       |
|                       | · · · · · · · · · · · · · · · · · · · |       |
| View Message H        | istory                                |       |
|                       |                                       |       |
| Menu                  |                                       | 0 0 7 |
| Search:               |                                       |       |
| My Equaritae          |                                       |       |
| Ny Favorites          | -1                                    |       |
| User Release Inform   | auon<br>Assessment                    |       |
| Career mormation w    | nanagement                            |       |
| Surveys and Studies   |                                       |       |
| Employee Sell Service | te<br>osord                           |       |
| Contrast Administrat  |                                       |       |
| Worklist              |                                       |       |
| Poporting Tools       |                                       |       |
| EBM Security Admin    | istration                             |       |
| My Profile            | Isualon                               |       |
| NSIDS Deport Mana     | 205                                   |       |
| Pienoo My Passwor     |                                       |       |
| DMR Link              |                                       |       |

- If you have CCC access you can modify, delete, and unlock accounts.
- Click on ERM Security Administration.

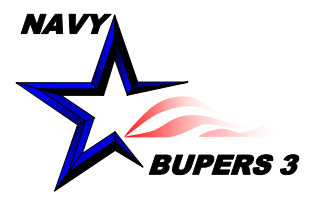

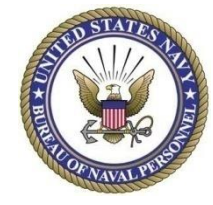

| ERM Se | ERM Security Administration |  |  |  |  |
|--------|-----------------------------|--|--|--|--|
|        | ERM Security Administration |  |  |  |  |
| 0      | SAAR - Initiate             |  |  |  |  |
|        |                             |  |  |  |  |
|        |                             |  |  |  |  |
|        |                             |  |  |  |  |
|        |                             |  |  |  |  |
|        |                             |  |  |  |  |
|        |                             |  |  |  |  |
|        |                             |  |  |  |  |
|        |                             |  |  |  |  |
|        |                             |  |  |  |  |
|        |                             |  |  |  |  |
|        |                             |  |  |  |  |

#### • Click on SAAR initiate

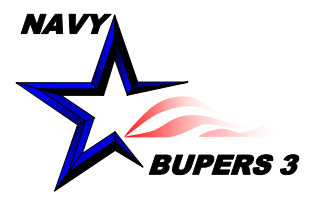

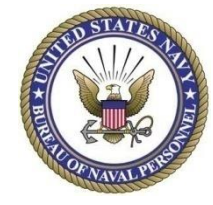

| ERM Se | ERM Security Administration |  |  |  |  |
|--------|-----------------------------|--|--|--|--|
|        | ERM Security Administration |  |  |  |  |
| 0      | SAAR<br>SAAR - Initiate     |  |  |  |  |
|        |                             |  |  |  |  |
|        |                             |  |  |  |  |
|        |                             |  |  |  |  |
|        |                             |  |  |  |  |
|        |                             |  |  |  |  |
|        |                             |  |  |  |  |
|        |                             |  |  |  |  |
|        |                             |  |  |  |  |
|        |                             |  |  |  |  |

### • Click on SAAR initiate

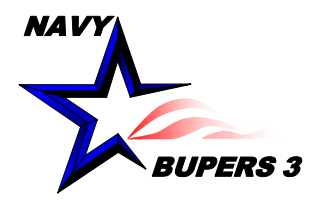

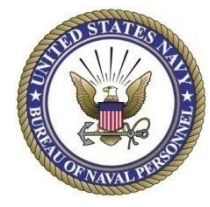

| SAAR Initiate                                                                                                    |                                                                     |
|----------------------------------------------------------------------------------------------------|---------------------------------------------------------------------|
| Modify Operator                                                                                                    |                                                                     |
| NSIPS USERS ONLY                                                                                                    |                                                                     |
| Please enter the Operator Id you wish to Modify and Click the Submit button to initiate the SAAR Process Or Enter the Special Code if prompted to check on a Pending Modify SAAR Status. | • Enter the USERID for the account to be modify, delete, or unlock. |
| Please fill in the Required Fields                                                                                                    |                                                                     |
| User Id:                                                                                                    |                                                                     |
| (* Required)                                                                                                    |                                                                     |
| SUBMIT CANCEL RESET                                                                                                    |                                                                     |
|                                                                                                    |                                                                     |
|                                                                                                    |                                                                     |
|                                                                                                    |                                                                     |

9

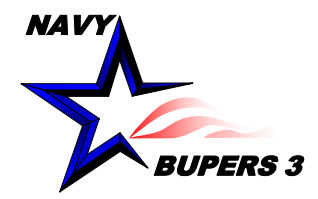

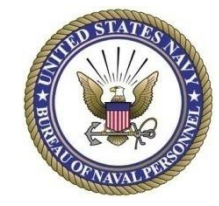

#### • Now you can choose to either Modify/Delete/Un-lock Account.

| System Access Authorization Request - (SAAR) |                                                                          |         |                   |  |  |  |  |  |  |
|----------------------------------------------|--------------------------------------------------------------------------|---------|-------------------|--|--|--|--|--|--|
| Modify User Acc                              | Modify User Account - CIMS Command Career Counselor Mew PRIVACY STATEMEN |         |                   |  |  |  |  |  |  |
| SAAR Action                                  |                                                                          |         |                   |  |  |  |  |  |  |
| Mod                                          | lify                                                                     | ODelete | O Un-Lock Account |  |  |  |  |  |  |
| Operator Attributes                          |                                                                          |         |                   |  |  |  |  |  |  |
| User ID:                                     |                                                                          |         |                   |  |  |  |  |  |  |
| Name:                                        |                                                                          |         | Justification     |  |  |  |  |  |  |
| Department:                                  | 55882                                                                    |         |                   |  |  |  |  |  |  |
| Rank/Rate:                                   | NCCS                                                                     |         |                   |  |  |  |  |  |  |
| Account Type:                                | Military                                                                 | _       |                   |  |  |  |  |  |  |
| Telephone:                                   |                                                                          |         |                   |  |  |  |  |  |  |
| Email Address:                               |                                                                          |         |                   |  |  |  |  |  |  |
|                                              | Official Email Address                                                   |         |                   |  |  |  |  |  |  |
| UIC ALCESS                                   |                                                                          |         |                   |  |  |  |  |  |  |
| CIMS UIC Acces                               | <u></u>                                                                  |         |                   |  |  |  |  |  |  |
| Supervisor Details -                         | SAAR Form                                                                |         |                   |  |  |  |  |  |  |
| Name:                                        |                                                                          |         |                   |  |  |  |  |  |  |
|                                              | (Last,First Middle)                                                      |         |                   |  |  |  |  |  |  |
| Email Id:                                    | Official Email Address                                                   |         |                   |  |  |  |  |  |  |
| Contract Dhamas                              |                                                                          |         | 1                 |  |  |  |  |  |  |
| Contact Phone:                               |                                                                          |         |                   |  |  |  |  |  |  |
|                                              |                                                                          |         |                   |  |  |  |  |  |  |
|                                              | Submit Account                                                           |         |                   |  |  |  |  |  |  |
|                                              |                                                                          |         |                   |  |  |  |  |  |  |

If you are attempting to Modify your own account your supervisor (CMC, LCPO, etc) needs to follow these steps and modify your account under their access.

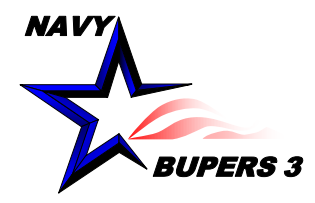

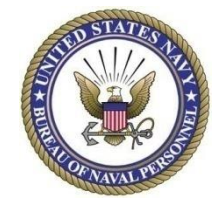

| UIC Access         |                        |
|--------------------|------------------------|
| CIMS UIC Acco      | 255                    |
| Supervisor Details | - SAAR Form            |
| Name:              | (Lost First Middle)    |
| Email Id:          |                        |
| Contact Phon       | Official Email Address |
| Contact Phone      | 5                      |
|                    | Submit Account         |

- If your modifying to add or delete UIC's click on CIMS UIC Access.
- Enter the supervisor's information and submit account.

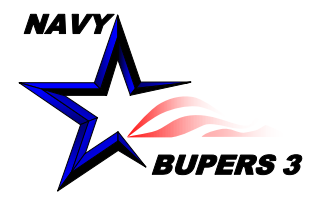

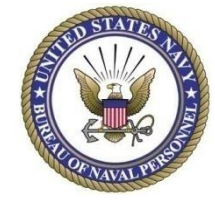

 Questions please call NCCS(SW/AW) Kim Covington at: kim.covington@navy.mil